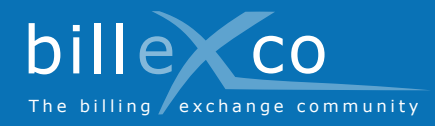

# Rechnungen hochladen

# Schritt 1

- 1. Gehen Sie zu www.billexco.com
- 2. Loggen Sie sich mit Ihrem Benutzernamen und Passwort ein
- → Achten Sie auf die Groß- und Kleinschreibung Ihrer Eingaben!

# Schritt 2

3. Klicken Sie auf «Rechnungen hochladen»

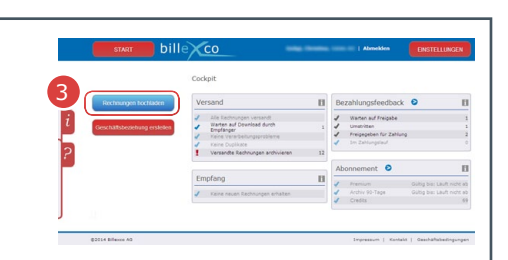

Übersicht

# Schritt 3

- Wählen Sie Ihren Kunden aus (⇔ es werden nur die bestätigten Geschäftsbeziehungen angezeigt!)
- 5. Benutzen Sie entweder den «Drag-and-drop Upload» oder den «Konventionellen Upload»

# Schritt 4

- Klicken Sie auf «1) PDF Rechnung(en) auswählen»
- 7. Wählen Sie die zu versendenden PDF Rechnung(en) aus

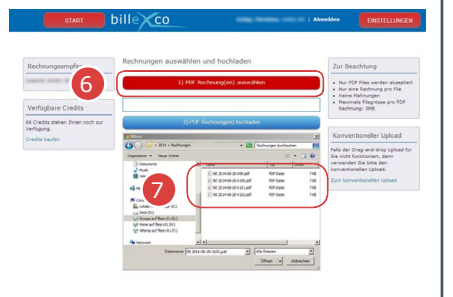

# Schritt 5

- 8. Prüfen Sie, ob Fehlermeldungen angezeigt werden
- Duplikate werden rot gekennzeichnet und müssen manuell gelöscht werden, klicken Sie hierfür auf «Versand Ausgang öffnen»
- → Versehentlich hochgeladene Dokumente können innerhalb von 10 Minuten aus dem Versand Ausgang gelöscht werden

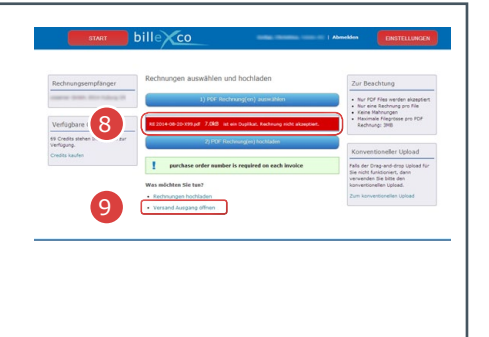

 Anleitungen (PDF) Unter Start ⇔ Hilfe ⇔ Anleitungen
Online Hilfe Mit dem Klick auf ?

Hilfe

Mit dem Klick auf ? finden Sie seitenbezogene Hilfe

Hier finden Sie Hilfe:

• Videos in zahlreichen Sprachen Auf der Startseite von «www.billexco. com»

# Billexco AG

helpdesk@billexco.com www.billexco.com